附件

•

电子口岸端税款滞纳金减免无纸化作业 模块操作手册

.

•

..

# 第一篇 系统介绍

### 第一章 系统简介

实现企业税款滞纳金减免申请、修改、查询管理。

## 第二章 用户类别

| 序号 | 用户类别 | 用户说明          | 职责访 | 的   |     |     |     |    |
|----|------|---------------|-----|-----|-----|-----|-----|----|
| 1  | 持卡企业 | 有电子口岸 IC 卡的企业 | 录入、 | 暂存、 | 修改、 | 删除、 | 申报、 | 查询 |

## 第三章 运行环境

操作系统

- ➢ windows 2000 professional sp4
- ➢ windows Xp professional sp2
- windows Xp professional sp3
- ➢ window 2000 server
- ➢ window 2003 server enterprise edition
- ➢ windows Vista
- $\triangleright$  windows 7
- ➢ windows Vista sp1 及以上

#### 网络环境

- ▶ 能够连接电子口岸专网;
- ▶ 能够以各种宽带方式登录 internet, 256k 以上的网络带宽;
- ▶ 支持代理、拨号等多种上网方式。

— 5 —

# 第二篇 操作说明

## 第一章 系统登录

-

在浏览器中输入中国电子口岸主运行执法系统网址 www1. chinaport.gov.cn, 调出登录界面,如图 1.1 所示。

或进入中国电子口岸首页,点击左侧中国电子口岸执法系统,调出登录界面,如图 1.1 所示。

| e 中国电子口岸<br>CHINAPORT                                                                                        |                                                                                                    |
|----------------------------------------------------------------------------------------------------|----------------------------------------------------------------------------------------------------|
| 欢迎您访问 www.chinaport.gov.cn中国电子口岸。<br>中国电子口岸是国务院有关部委将分别学管的进出<br>数据中心,为各行政管理部门提供跨部门、跨行业的<br>口业务服务的数据父换平台。      | 口业务信息流、资金流、货物流等电子底帐数据集中存放到口岸公共<br>行政执法数据联网核查,并为企业及中介服务机构提供网上办理进出                                                                                              |
| <b>请输入IC卡密码:</b><br><u>常见问题解答</u>                                                                            | 一礎修复 <u>一键修复工具介绍</u><br>(EED) 中国电子口岸数据中心综合服务网                                                                                                    |
| 请您按照以下步骤进行:<br>1. 请先插入IC卡。<br>2. 在输入框中输入IC卡密码。<br>3. 请点击系统主页【退出系统】<br>热线服务电话:010-95198<br>热线服务传真:010-6519470 | <ul> <li>快速入口:</li> <li>◆ 企业暂存报关单理单系统</li> <li>◆ 通关无纸化网上签约</li> <li>◆ 通关无纸化代理报关委托</li> <li>010-65195656</li> <li>4 热线服务邮箱: rexian@chinaport.gov.cn</li> </ul> |
| 中国电子口岸数据中心<br>飯<br>地址:北京市朝阳区三丰北里1号悠唐国际                                                                       | 权所有 东方口岸科技有限公司提供技术支持<br>中心A座15层 邮编: 100020 电话 010-95198或010-65195656<br>京ICP备0500452                                                                          |
|                                                                                                    | 図 1 1                                                                                                    |

将 IC 卡插入 IC 卡读卡器中或将 Ikey 卡插入 USB 接口,输入登录密码,点击 确认按钮,进入企业首页,如图 1.2 所示。

| 過出系统 公共 软件          | · <b>亚</b> 新 | 本软件最新更新日期:       | 005060 | 1 定的10卡有效期     | 截止至        | 2018年07月22日 |          |                 |
|---------------------|--------------|------------------|--------|----------------|------------|-------------|----------|-----------------|
| (2) 新改口令            | c            |                  |        | 请选择受到          | 主人的        | 分子系统        |          |                 |
| 加采放差线改正十日           |              | essuee           | ÷.     | 約準專服           |            | Wieg        | ÷.       | 1198            |
| 令、请我如下学家提供<br>编入旧口令 | 1            | 出口吸江             |        | 诸条核毒物          | ~ 截        | 探送庫梯        | <b>A</b> | 出口滑校            |
| 输入新口令               |              | F让美国             | 1      | -17 <u>7</u> 3 |            | 對百姓和        | <u>.</u> | 221102.0        |
| 输入新口令               |              | 血清注血             |        | 新編单公共音曲        | ŵ          | 使洋营遭        | <u>.</u> | 間值租管制           |
| 确认                  |              | 12248            |        | 电子数器           |            | 同上留設        |          | 公路口崖            |
|                     |              | 湖口的广             | -      | Filicence®Z    |            | 环保计可证联网     |          | 暂信具限列           |
|                     |              | 接关计分             |        | 安全得出口重同音道      |            | 海关和泰电子支付    | <u>e</u> | 企业理望            |
|                     |              | 通关无维的国上装约        |        | 化理验关委托         | <b>[</b> ] | 自动注可证明目接直   |          | <b>66191</b> 12 |
|                     | <u>Le</u>    | <u>学习计可证意同情请</u> |        | 主新进口证明书        | 6          | BXBARSEN    | $\sum$   |                 |

图 1.2

用户点击"海关事务联系系统",进入"海关事务联系系统"首页,如图1.3 所示。

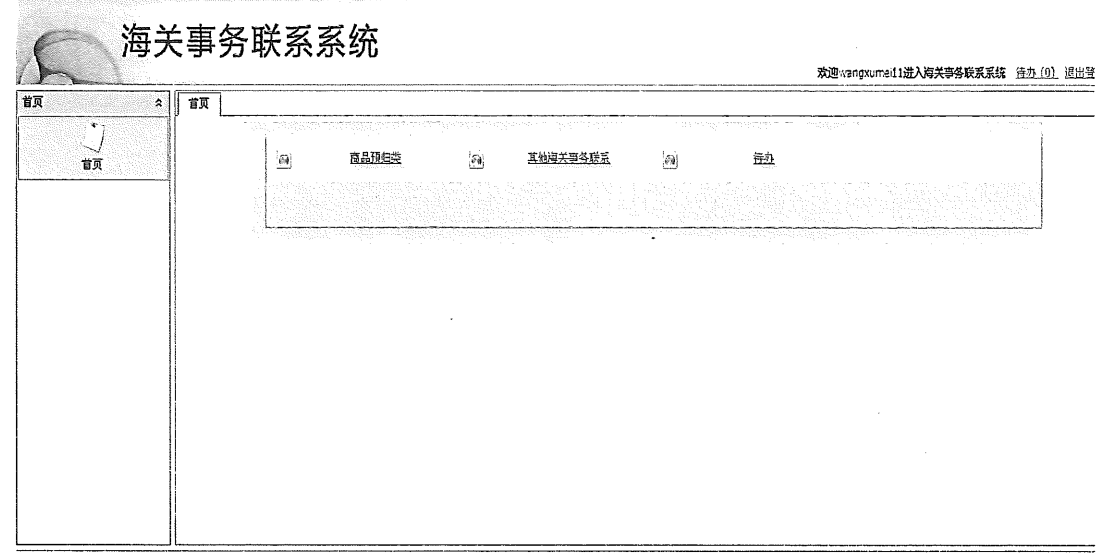

Copyright ② 中国电子口岸旋权所有

图 1.3

用户点击"其他海关事务联系",进入"其他海关事务联系"首页,如图1.4

所示。

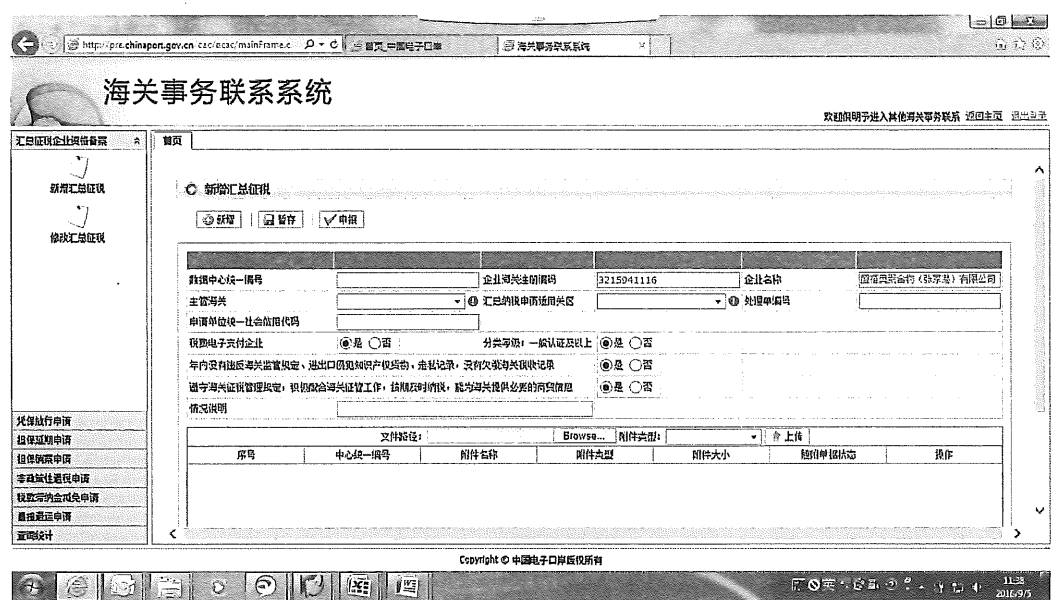

图 1.4

— 8 —

## 第二章 操作介绍

### 2.1 税款滞纳金减免申请

#### 2.1.1 新增滞纳金减免申请

说明: 持卡企业, 进行税款滞纳金减免申请

操作: 在点击界面左侧菜单, 选择 "税款滞纳金减免申请" - "新增税款滞纳金减免",

进入"新增税款滞纳金减免"界面,如图2.1所示。

|                 |                   | <b>،</b> ا          |                                                                                                    |                                                                                                    |                                |                    |            |                                   |
|-----------------|-------------------|---------------------|----------------------------------------------------------------------------------------------------|----------------------------------------------------------------------------------------------------|--------------------------------|--------------------|------------|-----------------------------------|
| 申请<br>申请<br>    | 0 ###112.70#1     | 最未留存<br>F           | kan na mina na mina na mina na mina na mina na mina na mina na mina na mina na mina na mina na mina na mina na | th design of the order of the design of the design of the design of the order of the design of the design of the | a ana pada pangangan sari pada |                    |            | เหลี่สี่ที่ในรู้กระวงรัสซึ่งจะหร่ |
| <br>現版宗約主成を<br> | 数据中心統一編号<br>処理単編号 |                     | 振兴中号                                                                                                    |                                                                                                    |                                |                    | 3215941116 |                                   |
| 综改观型写钓全城克       | 成長道由              | Emilianity (support |                                                                                                    |                                                                                                    | - ]0                           | 平在104 <br>  花先原図描述 |            | *<br>*                            |
|                 | 联系人名称             | 1                   | 最系人方式                                                                                                    |                                                                                                    |                                | ].                 |            |                                   |
|                 | 文件路径:             | Browse              | 明件共型:                                                                                                    | - 合上传                                                                                                    |                                |                    |            |                                   |
|                 | 原号                | 中心统一纲号              | 附件名称                                                                                                    | 四代社会                                                                                                    | 附件大小                           | 括的单                | 制成态        | 授作                                |

图 2.1

录入

企业海关注册编码、企业名称字段由系统自动反填当前企业操作员卡的信息; 录入报关单号、滞纳金缴款书编号、减免理由、减免原因描述,关区名称由系统根据滞 纳金缴款书编号自动填写。

#### 输入框提示

录入的字段不满足录入条件时,会在对应的输入框旁边用<sup>10</sup>提示用户,鼠标放在<sup>10</sup>,可显示提示信息。

附件上传

点击"浏览"按钮,选择要上传的附件,点击"打开"按钮,再通过下控框选择附件类型,

点击"上传"按钮,系统反馈附件上传状态,弹出提示框提示上传成功,并在附件上传 列表中显示;

注: 附件必须为 pdf 文件类型, 单个附件大小不能超过 4M。

#### 暂存

数据录入完毕,可点击暂存按钮,对当前录入的内容进行保存,界面弹出提示框,提示"暂存成功",如图 2.2 所示。

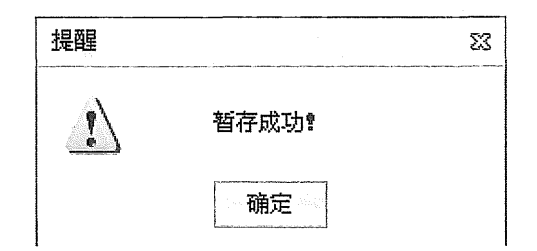

图 2.2

#### 申报

数据录入完毕,可点击申报按钮,对当前录入的内容进行申报,界面弹出提示框,提示 "申报成功",如图 2.3 所示。

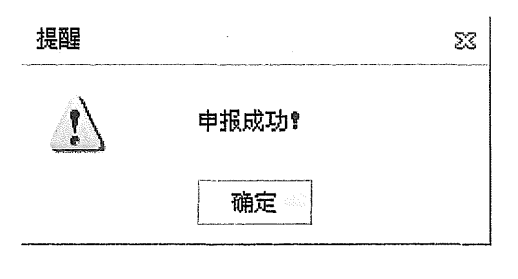

图 2.3

#### 2.1.2 修改滞纳金减免

**说明:**对于"暂存"、"海关退单,补充资料"、"海关入库失败"的税款滞纳金减免申请, 可进行修改操作。

对于"暂存"的税款滞纳金减免申请,可进行删除操作。

操作:点击界面左侧菜单,选择 "税款滞纳金减免申请"-"修改该税款滞纳金减免", 进入"修改该税款滞纳金减免"界面,如图 2.4 所示。

|                                             | C. Gallen and a set                    |
|---------------------------------------------|----------------------------------------|
| ###<br>意助奈仲<br>主 成 中 新 全                    |                                        |
| <b>全式為中面</b>                                |                                        |
|                                             |                                        |
| 战略中心统一印码                                    | •••••••••••••••••••••••••••••••••••••• |
| 現在年前金属発                                     | []<br>[]<br>[]<br>[]<br>[]             |
| P 室内 11 原置                                  |                                        |
| <b>探马 双作 妙报中心统一级马 主智句头 中报典型 带散申马 企业海关主部</b> | 和马 企业社会体用代码 中接时                        |
|                                             |                                        |
|                                             |                                        |
|                                             |                                        |
|                                             |                                        |
|                                             |                                        |

图 2.4

录入

查询条件为:数据中心统一编号、数据状态、审批单号、企业海关注册编码、企业社会 信用代码、申报时间,其中数据状态为必填,其他查询条件为非必填。

### 查询并修改数据

录入查询条件后,点击查询按钮,查询结果显示符合查询条件的滞纳金减免申请, 对于需要修改的数据,点击对应操作栏的"修改"按钮,进入税款滞纳金减免明细界面, 如图 2.5 所示。录入需要修改的字段,然后点击暂存或申报按钮。

| N-REELEVER    | 1                 |                                                                                                    |              |                        |                                    |                                                                                                    |
|---------------|-------------------|----------------------------------------------------------------------------------------------------|--------------|------------------------|------------------------------------|----------------------------------------------------------------------------------------------------|
| 担任至坦中省        | A THE OLD A THE A | anda ang pelanan kanan na kanan kanan kanan kanan kanan kanan kanan kanan kanan kanan kanan kanan kanan kanan k |              |                        |                                    | · · · · · · · · · · · · · · · · · · ·                                                                                                    |
| 目存的黑中语        | O 投資產請金減免日        | 山南-晋存                                                                                                    |              |                        |                                    |                                                                                                    |
| 事發銷性肥限申請      | 014 91            | 存 √ 申接 通言                                                                                                    |              |                        |                                    |                                                                                                    |
| 大型后的主要免申请 土   |                   | and harmonic linearest                                                                                          |              |                        |                                    |                                                                                                    |
| 1             |                   |                                                                                                    |              |                        |                                    |                                                                                                    |
| State Barbara | 設護中心統一編号          | 20160000000008883                                                                                               | 报关单号         | 330120161000007272     | <b>美</b> 医名称                       | 1000<br>1000<br>1000 |
| 社场代码学行王国共     | 処理準導号             |                                                                                                    | 宣派单位这一社会信用代码 |                        | 自國申位編码                             | 9215941115                                                                                                    |
| * )           | 申语单位虽然            | 重要的现在分(在家里)有限之间                                                                                                 | 申请顺免意纳全最高兴编号 | 330120151000007272-L03 | eigen a                            |                                                                                                    |
| rententat     | 爲奧理由              | 03 货物融行后,消除文言人通过自要                                                                                              | 國家的臺灣軍軍軍軍    | - \$\$MEEL             | 我有当行后,给很父务人通过自量<br>发现公看或屋着我面前主动制养的 |                                                                                                    |
|               | 展至人名称             |                                                                                                    | 最差人方式        | 0553-5840738           | 1                                  | •                                                                                                    |
|               | 支持醫経:             | Erowse 開持美型                                                                                                    | 110-         | ſĘ                     |                                    |                                                                                                    |
|               | 際馬                | 中心接一個号 /                                                                                                    | 制件名称         | 美野 所得大小                | 歷究旱樓                               | 他志 餐作                                                                                                    |

图 2.5

### 删除

在查询结果列表,对于"暂存"的数据,点击对应操作栏的"删除"按钮,系统弹盘提示框,如图 2.6 所示,点击"确定"按钮,该数据被删除;点击"取消"按钮,取消删除操作。

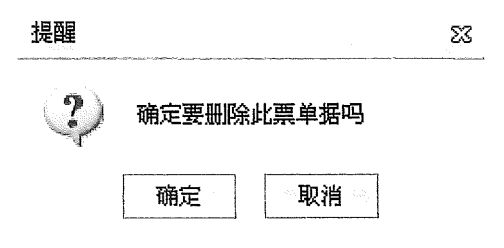

图 2.6

### 2.2 查询统计

#### 2.2.1 企业申请单查询

说明: 持卡企业, 查询企业申请数据

操作:点击界面左侧菜单,选择 "查询统计"-"企业申请单查询",进入"企业申请

单查询"界面,如图2.7所示。

| CSERLEDAGE | 首页 <u>全世</u> 世纪中请单查词 ×     |          |                |                |                                                                                                    |            |          |      | Land, all have                                                                                                    |    |
|------------|----------------------------|----------|----------------|----------------|----------------------------------------------------------------------------------------------------|------------|----------|------|----------------------------------------------------------------------------------------------------|----|
| E184511 =  | ○ 企业申请单查询<br>查询条件:         |          |                |                |                                                                                                    |            |          |      |                                                                                                    |    |
| •7         |                            |          |                |                |                                                                                                    |            |          |      |                                                                                                    |    |
| 全业发起中语单直调  | 単 死 突 型<br>数 部 中 心 統 一 編 号 | 182.18.  | • 0            |                | 夏后状の<br>审批乗号                                                                                                    |            | 15       | •    |                                                                                                    |    |
|            | 企业海关证用编码                   |          | · · · · ·      |                | 主业社会信用                                                                                                    | <b>R</b> ₩ |          | -    | - deserve deserve des |    |
|            | 中孫时间                       |          |                |                | 188                                                                                                    |            |          |      |                                                                                                    |    |
|            | 詳号 (新餐中心候一編号) :            | E曾海关 单路; | 記 审批単          | 4 <u>2-1</u> 4 | 民注意编码                                                                                                    | 全亞社会氛围代码   | 中形可闻     | 游居代吉 | EL:15                                                                                                    | Q. |
|            |                            |          |                |                |                                                                                                    |            |          |      |                                                                                                    |    |
|            |                            |          |                |                |                                                                                                    |            |          |      |                                                                                                    |    |
|            |                            |          | Copyright © 뿌! | 国电子口岸反応的       | 5 <b>4</b>                                                                                                    |            |          |      |                                                                                                    |    |
| 5th        |                            |          |                |                | and the second second second second second second second second second second second second second second second |            | 🚱 Interr | net  | ×4 • ×1                                                                                                    |    |

图 2.7

### 录入

查询条件为:单据类型、数据状态、数据中心统一编号、审批单号、企业海关注册编码、 企业社会信用代码、申报时间,其中单据类型为必填,其他查询条件为非必填。

#### 查询和查看

录入查询条件后,点击查询按钮,查询结果显示符合查询条件的企业申请单,

在查询结果列表,点击某条记录操作栏的"查看"按钮,可查看滞纳金减免申请明细,

如图 2.8 所示。

| A state of the state of the sta |                  |                                         |                          |             |                                      | <u>61</u>                               | 和两于进入其他毒头事员取某 直回     | ŧ2      |
|----------------------------------------------------------------------------------------------------|------------------|-----------------------------------------|--------------------------|-------------|--------------------------------------|-----------------------------------------|----------------------|---------|
| SURADEGAX                                                                                                    | 11百 2日中清年五月 ×    |                                         |                          |             |                                      |                                         |                      |         |
| ngnya<br>Ngnya<br>Nazya                                                                                                    | C REAMSHED       | 著 海关入路成功                                |                          |             |                                      |                                         |                      | ersisti |
| BRUCKPA                                                                                                    |                  |                                         |                          |             |                                      |                                         |                      |         |
| Ernikres<br>                                                                                                    |                  |                                         |                          |             |                                      | 1                                       |                      |         |
| 812-14 E                                                                                                    | <b>新闻中心明一道</b> 教 | val concernent of                       | 1 (三三年月)                 | 10112014.00 | 00002222                             | * (7.8.8)                               | 3100                 |         |
|                                                                                                    | 支援筆編者            | 33002016040400000                       | 001 <b>Ф</b> А́¥129      | 社会国家代码      |                                      | 0300000                                 | 3215941116           |         |
| a sa ana a                                                                                                    | 申请单位名称           | \$422.00 (072)                          | NELO PARRO               | 1001201010  | 00007272-4.63                        | 4 (RED)                                 | 2916-09-07 14:28:17  |         |
|                                                                                                    | <b>米大蒜田</b>      | 03 REM/76- PR.2                         | AND THE COMPANY          | • 19.7000   | 的物质的后,可能是有人通信应意<br>为这一条成据委员会有1054年50 | eren eren eren eren eren eren eren eren |                      |         |
| <u></u>                                                                                                    | R¥A2Ę            | I a                                     | 服務人内式                    | 0553-58407  | 18                                   |                                         |                      |         |
|                                                                                                    | <b>河升集任</b> :    | Second-                                 | 811221                   | • • • •     |                                      |                                         |                      |         |
|                                                                                                    | 単句               | 中心統一國務                                  | 約件 影響                    | anag i      | 開釋太子                                 | 線測學調測                                   | 5 <u>19</u> 17       |         |
|                                                                                                    | 1                | 21110000000008883                       | 61902016090226168000     | 接关单的建筑成时要的改 | 126611                               | <b>現火入臣</b> 位3                          | n TAL MAR            | ~       |
|                                                                                                    | 2                | 20150000000008883                       | 01002016090220160000     | 王章          | 45445                                | <b>毫米入能</b> 而3                          | 7; 7 <b>41 185</b> 8 |         |
|                                                                                                    | 1                | 2014000000000008883                     | 01003016080330160600     | 自用          | 36764                                | <b>每关入偿</b> 点:                          | 5 741 BSK            |         |
|                                                                                                    | *                | 201500000000000000000000000000000000000 | 01002014090220140000     | 首応1         | 135957                               | ·释关入置候;                                 | 7. 741 898           |         |
|                                                                                                    |                  | 1014 Anna 1010 Anna 1017                | PLANTING # 7701710140500 | ्या ६ हेल   | 57612                                | wwłate,                                 | n warinasi           |         |

图 2.8

修改

在查询结果列表,对于需要修改的数据,点击对应操作栏的"修改"按钮,进入税款滞 纳金减免明细界面,录入需要修改的字段,然后点击暂存或申报按钮。

删除

在查询结果列表,对于需要删除的数据,点击对应操作栏的"删除"按钮,系统弹出提示框,如图2.9所示,点击"确定"按钮,该数据被删除;点击"取消"按钮,取消删除操作。

| 提醒 |       |        | 23 |
|----|-------|--------|----|
| Ŷ  | 确定要删解 | 涂此票单据吗 |    |
|    | 确定    | 取消     |    |
|    | 图     | 2.9    |    |

2.2.2 税款滞纳金减免协议打印

说明: 持卡企业, 打印税款滞纳金减免协议

操作:点击界面左侧菜单,选择 "查询统计"-"企业申请单查询",进入"企业申请 单查询"界面,如图 2.10 所示。

| 111行中谓<br>112期中词<br>111高中词<br>1116天中词 |                                           |
|---------------------------------------|-------------------------------------------|
| 示約全其免申请                               |                                           |
| 4三申词                                  | ● 「 「 「 」 「 」 「 」 ● ● ● ● ● ● ● ● ● ● ●   |
| אי גע<br>זין                          | # (2) (2) (2) (2) (2) (2) (2) (2) (2) (2) |
| 海兰语和中语                                | AUXT-14-5<br>企业以关注期的内                     |
| 17                                    |                                           |
| 企业申请单重调                               |                                           |
|                                       |                                           |
|                                       |                                           |
|                                       |                                           |
|                                       |                                           |
|                                       |                                           |

图 2.10

单据类型选择-滞纳金减免申请, 如图 2.11 所示

|                 |                                        |               |                                                                                                    |                       |                          | Line Arrighter and |                  |                                                                                                    |                    |
|-----------------|----------------------------------------|---------------|----------------------------------------------------------------------------------------------------|-----------------------|--------------------------|--------------------|------------------|----------------------------------------------------------------------------------------------------|--------------------|
| ( 海)            | も事务取                                   | 关系系统          | 5                                                                                                    |                       |                          |                    | 次迎               | 带芬进入其他海关事务                                                                                                    | <b>联系</b> 近回主页 j   |
| 总征税企业资格备案       | 自页 企业申                                 | 调单查询 ×        |                                                                                                    |                       |                          |                    |                  |                                                                                                    |                    |
| 课放行申请           |                                        |               |                                                                                                    |                       |                          |                    |                  |                                                                                                    |                    |
| 保卫期中请           | C 全地                                   | 申请单查询         | en de la companya de la companya de la companya de la companya de la companya de la companya de la companya de | ang dan kanalan       | inan miner dan inang ka  | u un un de la com  |                  | and a state of the state of the state of the state of the state of the state of the state of the state of the s | in a second second |
| <b>动管性透</b> 积申请 | 查询条件;                                  |               |                                                                                                    |                       |                          |                    |                  |                                                                                                    |                    |
| 且監察的全成免申请       |                                        |               |                                                                                                    |                       |                          |                    |                  |                                                                                                    |                    |
| 机超速申请           | 单调类型                                   |               | 滞約金減免申请 •                                                                                                    |                       | 自己认为                     |                    | 20<br>20         | •                                                                                                    |                    |
|                 |                                        |               |                                                                                                    | <b>弗顿时间</b><br>37.45% |                          |                    | [] 뒷             |                                                                                                    |                    |
| 山島語の変化          |                                        |               |                                                                                                    |                       | 9天年起<br>企业社会(            | 15<br>如用代码         |                  |                                                                                                    |                    |
| *7              |                                        |               |                                                                                                    |                       | ク夏朝(〕質問                  | ]                  |                  |                                                                                                    |                    |
| 企业申请中亚词         | k 국                                    | 倾作            | 数据中心统一编号                                                                                                    | 主智道关                  | 单报类型                     | 軍批单号               | 企业相关注册编码         | 企业社会信用代码                                                                                                    | 申报时间               |
|                 | 1                                      | 豆括 打印         | 20160000000010857                                                                                              | 合肥与关                  | 带钓全球鱼申请                  | 330020160404000    | 00004 3215941116 |                                                                                                    | 2016-10-27 16      |
|                 | 2                                      | 童者 打印         | 20160900000000025                                                                                              | 全尼有关                  | 清約全科克申请                  | 330020160404000    | 00003 3215941116 |                                                                                                    | 2016-09-05 13      |
|                 | 3                                      | EU            | 201600000000008883                                                                                             | 省肥海共                  | 國中 [13] 洋油,              | þ                  | 00001 3215941116 |                                                                                                    | 2016-09-02 14      |
|                 |                                        |               |                                                                                                    |                       | 网络得义                     |                    |                  |                                                                                                    |                    |
|                 |                                        |               |                                                                                                    |                       | 以下为汉英互应结果                |                    |                  |                                                                                                    |                    |
|                 |                                        |               |                                                                                                    |                       | Guodian   national elect | ric   State power  |                  |                                                                                                    |                    |
|                 | < ************************************ | SARAGON STATE |                                                                                                    |                       | 语厂 <u>上沪子女入宫中墓</u> 雪     | <u> 199分</u> 2     |                  | ninini ini inini                                                                                                |                    |

.

图 2.11

点击序号1这票"查看"按钮,可以看到状态为"已同意",如图2.12所示

— 17 —

| les 1                                           |                  |                                         |                 |                                       |                                  |                 |                                                                                                    | 欢迎南芬进入其他海关和                                                                | 诱联系 近回主                           | ल व  |
|-------------------------------------------------|------------------|-----------------------------------------|-----------------|---------------------------------------|----------------------------------|-----------------|----------------------------------------------------------------------------------------------------|----------------------------------------------------------------------------|-----------------------------------|------|
| 总征我企业资格备款                                       | 自页 企业申请单查询 ×     |                                         |                 |                                       |                                  |                 |                                                                                                    |                                                                            |                                   |      |
| 理批行申请<br>平立以申请<br>定伯菜申请<br>比就住意议申请<br>医二世办公式会由语 | C 机软滞纳金承染中<br>建图 |                                         | internet and    |                                       | ietel milier offensler rightlich |                 | allage of sector and sector and sector and sector and sector and sector and sector and sector and sector and s | <u>provensk</u> a operator som fra som som som som som som som som som som |                                   |      |
| 推過法申请                                           |                  |                                         |                 |                                       |                                  |                 |                                                                                                    |                                                                            |                                   |      |
| 聊時计                                             | <b>款据中心级一编码</b>  | 20160000000001085                       | 7               | 报关中号                                  | 330                              | 120161600007272 | 关因名称                                                                                                    | 9300                                                                       |                                   |      |
| •7                                              | 处理单调号            | 33002016040400000                       | 004             | 申请单位统一书                               | 1会信用代码                           |                 | 中语单位调码                                                                                                    | 3215941116                                                                 |                                   | 7    |
| 資源価格支付                                          | 申请单位名称           | <b>亚拉耳聚合药(非常治)有</b> 現公司 申请 <b>加免</b> 希的 |                 | 1000000000000000000000000000000000000 | 120161000007272@L03              | <b>PIREM</b>    | 2016-10-27 15:5                                                                                                | 6:17                                                                       |                                   |      |
|                                                 | 减免理由             | 03 授約時行后,前俄义                            | <b>芬人通过自</b> 策世 | 现少重式原语用                               | 该并主动计划的                          |                 | • 成免票回题进                                                                                                    | 斯特拉行后,纳扬公<br>发现少重西距离相对                                                     | 新物的行后,纳税火劳人通过曲面<br>出现少派实际通用为并主动补助 |      |
| 企业中词华正闻                                         | 联系人名称            | 小景                                      |                 | 联系人方式                                 | 655                              | 3-5840738       |                                                                                                    |                                                                            |                                   |      |
|                                                 | 次件路径:            | Stowee                                  | 前件太似:           |                                       | ◆ 令上告                            |                 |                                                                                                    |                                                                            |                                   | _    |
|                                                 | 停号               | 中心统一调号                                  | Rif             | 名称                                    | 開件業型                             | 期件大小            | 種吲早期                                                                                                    | 伏击                                                                         | 操作                                | П    |
|                                                 | 1                | 2016000000000010857                     | 0100201610      | 2720160000.                           | 据关单发随时资料1                        | )EDI# 126611    | 词关入屏                                                                                                    | 南功 下射                                                                      | 6 829                             | ~    |
|                                                 | 2                | 20160000000010857                       | 0100201610      | 2720160000                            | .60000 发潮 45                     |                 | 海关入障                                                                                                    | 或功 下 <b>射</b>                                                              | ( 82)                             | 10   |
|                                                 | 3                | 201600000000010857                      | 0100201610      | 2720160000                            | 料21                              | 135957          | 湖美入痢                                                                                                    | নদা দিয়                                                                   | 819                               | - 22 |
|                                                 | 4                | 20160000000010857                       | 01002016103     | 2729160000                            | 復远华                              | 03617           | <b>迪共入库</b> (                                                                                                  | stan ref                                                                   | 調報                                |      |
| 11                                              |                  |                                         | 0100001010      |                                       | The internet of the              | 1000            | NT43 C                                                                                                    |                                                                            | i mata                            | - 23 |

图 2.12

点击序号1这票"打印"按钮,打印税款滞纳金减免协议, 如图 2.13 所示

(因目前电子口岸端税款滞纳金减免协议的打印功能存在异常,已提交上报系统优化 任务书,待系统完善后再予补充图示)

### 2.3 待办

说明: 持卡企业, 可查看本企业的所有待办业务。

操作: 用户可点击首页的右上角->待办及待办数量的链接, 如图 2.10

| *        | <b>6</b> 8 |          |              |              |                   |            |      | WENEQUORI IN A STRAFT |  |
|----------|------------|----------|--------------|--------------|-------------------|------------|------|-----------------------|--|
| .)<br>BR |            | <u>.</u> | <u>nahos</u> | <u>.</u><br> | <u>Ettarbatea</u> | <b>a</b> . | fil) |                       |  |
|          |            |          |              |              |                   | •          |      |                       |  |
|          |            |          |              |              |                   |            |      |                       |  |
|          |            |          |              |              |                   |            |      |                       |  |
|          |            |          |              |              |                   |            |      |                       |  |
|          |            |          |              |              |                   |            |      |                       |  |

图 2.14

### 2.4 退出系统

点击海关事务联系系统各界面右上角的退出登录,即可退出已登录的用户,返回 登录主界面。

# 第三篇 常见问题解答

1、附件上传时无反应,是什么原因?

答: 建议将海关事务联系系统设置为"受信任站点",并将 ACTIVE X 控件设置设为"启用",附件即能上传成功。

| 全设置 -    | - 受信任的站点区域             |                    |              |
|----------|------------------------|--------------------|--------------|
| 设置       |                        |                    |              |
|          | <br>○ 提示               |                    | ~            |
| 🖉 Act    | iveX 控件和插件             |                    |              |
|          | ActiveX 控件自动提示         |                    | 531          |
|          | ○ 禁用                   |                    |              |
|          | ③启用                    |                    |              |
| <b>I</b> | 对标记为可安全执行脚本的           | ] ActiveX 控件执行脚    | #本*          |
|          |                        |                    |              |
|          | ◎ 后用<br>○ 相二           |                    |              |
|          | ○ 远尔<br>对书标记为可安全执行脚末   | 的 አል። እግ 物件初始      | シル社社         |
|          |                        | AD MCCIASY JILLUNA |              |
|          | ④ 启用                   |                    |              |
|          | ○ 提示                   |                    |              |
|          | 二进制和脚本行为               |                    | $\mathbf{v}$ |
|          |                        |                    | <u>&gt;</u>  |
| *重新启动    | 勃 Internet Explorer 之后 | 雪生效                |              |
| 重置自定!    | 义设置                    |                    |              |
| 重置为(R)   | : 中 (默认)               | ▼ [重               | 置(2)         |
|          |                        |                    |              |
|          |                        | ( 确定 ) (           | 110111       |
|          |                        |                    | *17/173      |

图 3.1

2、为什么一直是成功发往海关状态?

答:附件在传输过程中,会有传输失败等情况,请在页面查询到数据后,点查看按钮, 在附件上传列表里面关注附件传输状态 3、为什么不让传输图片文件?

.

.

答:目前对上传附件的格式要求为".PDF"格式,不允许上传其他格式的附件。 附件最大支持 4M,如果超过 4M,建议拆分多个附件分别上传